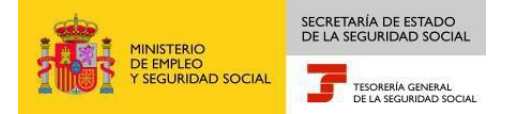

## PASOS PARA ASIGNAR CONTRASEÑA AL CERTIFICADO DIGITAL

Los navegadores Internet Explorer, Edge y Google Chrome no utilizan almacenes de certificados propios, sino el almacén de certificados de Windows.

El proceso de asignación de la contraseña varía en función de la Autoridad Certificadora, siendo lo más habitual tener ya importado el certificado en el navegador con "Nivel de Seguridad Medio", que es la opción por defecto.

Los pasos a seguir en este caso serían:

1. En primer lugar es necesario generar una copia de seguridad del certificado mediante el procedimiento de exportación, o recuperar la copia de seguridad donde tengamos el fichero .cer, p12 del certificado. (es necesario marcar exportar la clave privada)

| Opciones de Internet                                          | _                                 |               | 2 23                    |  |
|---------------------------------------------------------------|-----------------------------------|---------------|-------------------------|--|
| Certificados                                                  |                                   |               | ×                       |  |
| Propósito planteado: <tod<br>Personal Otras personas</tod<br> | os><br>Entidades de certificación | intermedias E | ntidades de certificaci |  |
| Emitido para                                                  | Emitido por                       | Fecha de      | Nombre descriptivo      |  |
| S 500720                                                      | -                                 | 25/10/2115    | <ninguno></ninguno>     |  |
|                                                               | AC FNMT Usuarios                  | 19/04/2020    | <ninguno></ninguno>     |  |
| Importar Exportar<br>Propósitos planteados del ce             | . Quitar                          |               | Opciones avanzadas      |  |
| Correo seguro, Autenticación del diente, Cualquier propósito  |                                   |               |                         |  |
| Obtener más información ace                                   | rca de <u>certificados</u>        |               | Cerrar                  |  |

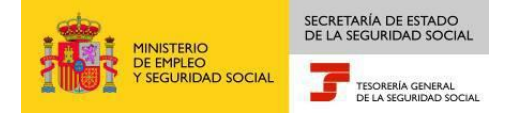

| Asistente para exportación de certificados                                                                                                    |  |  |  |  |
|----------------------------------------------------------------------------------------------------|--|--|--|--|
| Exportar la clave privada<br>Puede elegir la exportación de la clave privada con el certificado.                                                                 |  |  |  |  |
| Las claves privadas se protegen con contraseñas. Si desea exportar la clave privada<br>con el certificado, debe escribir una contraseña en una página posterior. |  |  |  |  |
| ¿Desea exportar la dave privada con el certificado?                                                                                                    |  |  |  |  |
| Exportar la clave privada                                                                                                    |  |  |  |  |
| No exportar la dave privada                                                                                                    |  |  |  |  |
|                                                                                                    |  |  |  |  |
|                                                                                                    |  |  |  |  |
|                                                                                                    |  |  |  |  |
|                                                                                                    |  |  |  |  |
|                                                                                                    |  |  |  |  |
| Más información acerca de la <u>exportación de claves privadas</u>                                                                                               |  |  |  |  |
| < Atrás Siguiente > Cancelar                                                                                                    |  |  |  |  |

| Asistente para exportación de certificados                                                               |  |  |  |  |  |
|----------------------------------------------------------------------------------------------------|--|--|--|--|--|
| Contraseña<br>Para mantener la seguridad, debe proteger la clave privada por medio de una<br>contraseña. |  |  |  |  |  |
| Escriba y confirme una contraseña.                                                                       |  |  |  |  |  |
| Co <u>n</u> traseña:                                                                                     |  |  |  |  |  |
| •••••                                                                                                    |  |  |  |  |  |
| Escribir y <u>c</u> onfirmar contraseña (obligatorio):                                                   |  |  |  |  |  |
| •••••                                                                                                    |  |  |  |  |  |
|                                                                                                    |  |  |  |  |  |
|                                                                                                    |  |  |  |  |  |
|                                                                                                    |  |  |  |  |  |
|                                                                                                    |  |  |  |  |  |
|                                                                                                    |  |  |  |  |  |
|                                                                                                    |  |  |  |  |  |
|                                                                                                    |  |  |  |  |  |
|                                                                                                    |  |  |  |  |  |
| < <u>A</u> trás Siguien <u>te</u> > Cancelar                                                             |  |  |  |  |  |

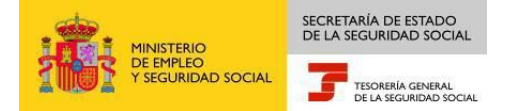

| Asistente para exportación de certificados                                           |
|--------------------------------------------------------------------------------------|
| Archivo que se va a exportar<br>Especifique el nombre del archivo que desea exportar |
| Nombre de archivo:                                                                   |
| copia seguridad certificado Examinar                                                 |
|                                                                                      |
| nombre del fichero de la copia de seguridad del certififcado                         |
|                                                                                      |
|                                                                                      |
| < Atrás Siguiente > Cancelar                                                         |

- 2. A continuación, se elimina el certificado del navegador, siguiendo los pasos que se describen a continuación:
  - 1. Acceda al Panel de Control de Windows a través del menú Inicio.
  - 2. Opciones de Internet.
  - 3. Contenido.
  - 4. Certificados.
  - 5. Pestaña Personal.
  - 6. Se selecciona el certificado.
  - 7. Quitar.
  - 8. Aceptar.

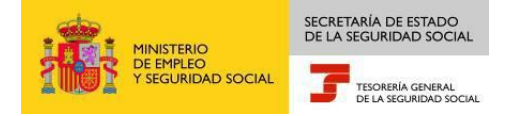

| ertificados  | -            | -                         |                  | -             |                          | x  |
|--------------|--------------|---------------------------|------------------|---------------|--------------------------|----|
| Propósito pl | anteado:     | <todos></todos>           |                  |               |                          | •  |
| Personal     | Otras pers   | onas Entidades o          | le certificaciór | n intermedias | Entidades de certificaci | 4  |
| Emitido      | para         | Emitido po                | r                | Fecha de      | Nombre descriptivo       |    |
| <b>11111</b> |              | and the second            | ,                | 25/10/2115    | <ninguno></ninguno>      |    |
|              |              | AC FNMT U                 | Jsuarios         | 19/04/2020    | <ninguno></ninguno>      |    |
| Importar.    | Expo         | ortar Qu                  | iitar            | )             | Opciones avanzad         | as |
| Correo se    | guro, Auten  | ticación del cliente      | , Cualquier pr   | opósito       | Ver                      |    |
| Obtener ma   | ás informaci | ón acerca de <u>certi</u> | <u>ficados</u>   |               | Cerr                     | ar |

| Asistente para importación de certificados                                                        |  |  |  |  |
|---------------------------------------------------------------------------------------------------|--|--|--|--|
| Archivo para importar<br>Especifique el archivo que desea importar.                               |  |  |  |  |
| Nombre de archivo:                                                                                |  |  |  |  |
| C:\Users\! /Desktop\copia seguridad certificado.pfx Examinar                                      |  |  |  |  |
| Nota: se puede almacenar más de un certificado en un mismo archivo en los siguientes<br>formatos: |  |  |  |  |
| Intercambio de información personal: PKCS #12 (.PFX,.P12)                                         |  |  |  |  |
| Estándar de sintaxis de cifrado de mensajes: certificados PKCS #7 (.P7B)                          |  |  |  |  |
| Almacén de certificados en serie de Microsoft (.SST)                                              |  |  |  |  |
| Más información acerca de los <u>formatos de archivo de certificado</u>                           |  |  |  |  |
| < Atrás Siguiente > Cancelar                                                                      |  |  |  |  |

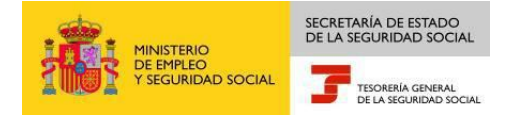

- 3. Para finalizar, se realiza el proceso de importación del certificado, a través de los pasos que se describen a continuación.
  - 1. Acceda al Panel de Control de Windows a través del menú Inicio.
  - 2. Opciones de Internet.
  - 3. Contenido.
  - 4. Certificados.
  - 5. Importar.
  - 6. Se abre el Asistente para la importación de certificados. Pulse Siguiente.
  - 7. Examinar. Localice el archivo que contiene el certificado. Siguiente.

8. Se introduce la contraseña (la de viaje o exportación, que se asignó durante el proceso de generación de la copia de seguridad del certificado). Marque la casilla *"habilitar protección segura de claves privadas"*. Pulse *Siguiente*.

9. Ventana "Almacén de certificados". Se marca la opción Almacén Personal y se pulsa siguiente.

- 10. Finalizar.
- 11. En Nivel de Seguridad, se elige Alto, se introduce una contraseña y se confirma. Aceptar.
- 12. Aparecerá el mensaje: "La importación se completó correctamente". Pulse Aceptar.

| Propósito pl<br>Personal | anteado: <to< th=""><th>dos&gt;</th><th></th><th></th></to<> | dos>                        |                |                                       |
|--------------------------|--------------------------------------------------------------|-----------------------------|----------------|---------------------------------------|
| Personal                 |                                                              |                             |                | · · · · · · · · · · · · · · · · · · · |
|                          | Otras personas                                               | Entidades de certificació   | ón intermedias | Entidades de certificaci              |
| Emitido                  | para                                                         | Emitido por                 | Fecha de       | Nombre descriptivo                    |
|                          |                                                              |                             |                |                                       |
|                          |                                                              |                             |                |                                       |
|                          |                                                              |                             |                |                                       |
|                          |                                                              |                             |                |                                       |
|                          |                                                              |                             |                |                                       |
| Importar.                | Exportar.                                                    | Quitar                      |                | Opciones avanzadas                    |
| rioposito.               | s planteduos dere                                            |                             |                |                                       |
|                          |                                                              |                             |                | Ver                                   |
| Obtener m                | ás información ac                                            | erca de <u>certificados</u> |                | Cerrar                                |

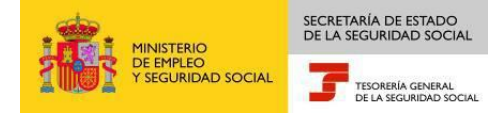

| Asistente para importación de certificados                                                                                                    |
|----------------------------------------------------------------------------------------------------|
| Contraseña<br>Para mantener la seguridad, la clave privada se protege con una contraseña.                                                         |
|                                                                                                    |
| Escriba la contraseña para la dave privada.                                                                                                    |
| Contraseña:                                                                                                    |
| ••••••                                                                                                    |
| abilitar protección segura de dave privada. Si habilita esta opción, se le<br>avisará cada vez que la clave privada sea usada por una aplicación. |
| Marcar esta clave como exportable. Esto le permitirá hacer una copia de seguridad de las claves o transportarlas en otro momento.                 |
| 📝 Incluir todas las propiedades extendidas.                                                                                                    |
| Más información acerca de la <u>protección de claves privadas</u>                                                                                 |
| < Atrás Siguiente > Cancelar                                                                                                    |

| Asistente para importación de certificados                                                                                               |
|----------------------------------------------------------------------------------------------------|
| Almacén de certificados                                                                                                    |
| Los almacenes de certificados son las áreas del sistema donde se guardan los<br>certificados.                                            |
| Windows puede seleccionar automáticamente un almacén de certificados; también se<br>puede especificar una ubicación para el certificado. |
| Seleccional accomancamente en amenéo de certificados según el tipo de certificado                                                        |
| <ul> <li>Colocar todos los certificados en el siguiente almacén</li> </ul>                                                               |
| Almacén de certificados:                                                                                                    |
| Personal Examinar                                                                                                    |
|                                                                                                    |
|                                                                                                    |
|                                                                                                    |
|                                                                                                    |
|                                                                                                    |
| Más información acerca de los <u>almacenes de certificados</u>                                                                           |
|                                                                                                    |
|                                                                                                    |
| < Atrás Siguiente > Cancelar                                                                                                    |

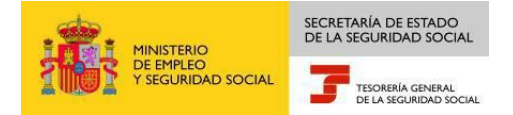

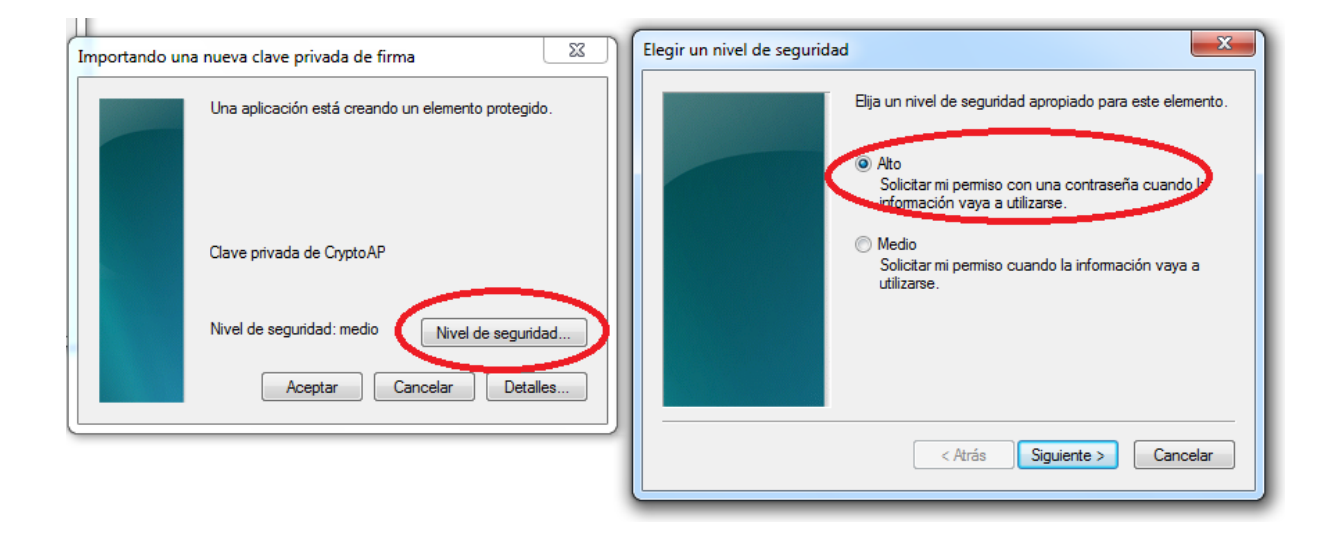

| Crear una contraseña |                                                   |                                                 | ×     |  |  |
|----------------------|---------------------------------------------------|-------------------------------------------------|-------|--|--|
|                      | Crear una contraseña para proteger este elemento. |                                                 |       |  |  |
|                      | Crear una contraseña<br>Contraseña para:          | para este elemento.<br>Clave privada de CryptoA |       |  |  |
|                      | Contraseña:<br>Confirmar:                         | •••••                                           |       |  |  |
|                      | < Atrás                                           | Finalizar Can                                   | celar |  |  |

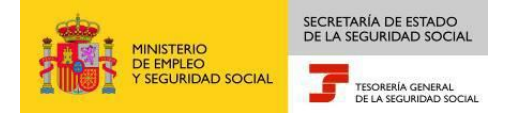

| Crear una contraseña                              |                                                                                                    | and a result        | ×     |  |  |  |
|---------------------------------------------------|----------------------------------------------------------------------------------------------------|---------------------|-------|--|--|--|
| Crear una contraseña para proteger este elemento. |                                                                                                    |                     |       |  |  |  |
|                                                   | Esta contraseña será la que<br>soliciten las aplicaciones cada<br>vez que se vaya a utilizar el<br>certificado |                     |       |  |  |  |
|                                                   | Crear una contraseña                                                                                           | para este elemento. | •     |  |  |  |
|                                                   | Contraseña para:                                                                                               |                     |       |  |  |  |
|                                                   | Contraseña:                                                                                                    | •••••               |       |  |  |  |
|                                                   | Confirmar:                                                                                                    | •••••               |       |  |  |  |
|                                                   |                                                                                                    | ·,                  |       |  |  |  |
|                                                   | < Atrás                                                                                                    | Finalizar Can       | celar |  |  |  |

## Asignación de contraseña en Mozilla Firefox

Si el certificado electrónico está instalado en Mozilla Firefox puede protegerse mediante la asignación de la que el navegador denomina *contraseña maestra* o *master password*. Esta contraseña es una utilidad del navegador y las características más destacables de la misma son las siguientes:

- Puede asignarse en cualquier momento, antes de obtener el certificado o en un momento posterior.
- Afecta a todos los certificados almacenados en una sesión o perfil del navegador.
- Afecta a todas las operaciones de acceso al almacén de certificados: el sistema la requiere no solo cuando va a hacerse uso del certificado, sino también cuando se solicita uno nuevo, y cada vez que se realicen operaciones de importación o exportación de certificados en ese navegador.
- Puede modificarse o anularse en cualquier momento, de forma independiente al certificado

Siga los siguientes pasos:

- Seleccione el menú Herramientas del navegador.
- Opciones.
- Seguridad. Se marca la opción usar contraseña maestra. Se abre una ventana en la que se introduce la contraseña, se confirma y se pulsa aceptar.
- Aparecerá el mensaje: Contraseña maestra cambiada satisfactoriamente.

Nota: Para el uso de Siltra/Winsuite es necesario importar el certificado también en el almacén de certificados Windows con Chrome/Explorer, o el uso de dispositivos criptográficos que almacenen temporalmente el certificado en el almacén de certificados Windows.